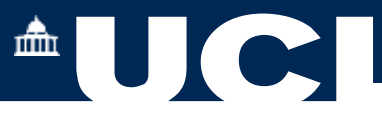

## **Departmental Student Module Amend 2023-24**

1. **Departmental Student Module Amend** 

The Departmental Student Module Amend allows you to search by an individual Student Number or Module and add, delete or amend modules in the student module selections.

| Student Module Amend              |  |
|-----------------------------------|--|
| Departmental Student Module Amend |  |
| Faculty Student Module Amend      |  |

Select the Academic Year. 2023-24

Enter your student number/ surname or module code. You may use partial module codes with a \* Wildcard to search for multiple modules, e.g. ECON\*

| Student Number Or<br>Surname                                                |                                                                                             |                      |
|-----------------------------------------------------------------------------|---------------------------------------------------------------------------------------------|----------------------|
| First Name                                                                  |                                                                                             |                      |
|                                                                             | Search By Student                                                                           |                      |
|                                                                             |                                                                                             | Select Search by Stu |
| Module                                                                      |                                                                                             | or Search by Modu    |
| r Module<br>You can search by indi                                          | vidual module code or by an academic entity and a wildcard (*) such as ANTH*                | or Search by Mode    |
| Module<br>You can search by indi<br>Module Code                             | vidual module code or by an academic entity and a wildcard (*) such as ANTH*                | or Search by Modu    |
| You can search by indi<br>Module Code<br>Delivery                           | vidual module code or by an academic entity and a wildcard (*) such as ANTH* ECON00*        | or Search by Modu    |
| Module<br>You can search by ind<br>Module Code<br>Delivery<br>Teaching Term | vidual module code or by an academic entity and a wildcard (*) such as ANTH* ECON00* Term 1 | or Search by Modu    |

by Student

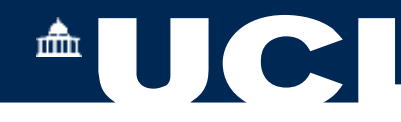

## A list of modules is returned:

| 2 Modules Fouri | a                                         |           |        |         |          |
|-----------------|-------------------------------------------|-----------|--------|---------|----------|
| Module Code     | Module Name                               | Occurence | Period | Credits | Action   |
| ECON0001        | Economics of Financial Markets            | 46U       | 72     | 15      | Select   |
| ECON0002        | Economics                                 | A4U       | 71/2   | 30      | Select   |
| ECON0004        | Applied Economics                         | A4U       | 72     | 15      | Sekt     |
| ECON0005        | Statistical Methods in Economics          | A4U       | T1     | 15      | Select   |
| ECON0005        | Introduction to Mathematics for Economics | A4U       | T1     | 15      | Select   |
| ECON0007        | The World Economy                         | A#U       | 72     | 15      | Selec    |
| ECON0008        | History of Economic Thought               | A40       | 11     | 15      | Selec    |
| ECON0009        | An Introduction to Economic Thinking      | A4U       | 72     | 15      | a second |

Press Select in the Action column of a module.

The Record View now presents a summary of students who have selected the module.

|                           | Studen                                                                                                    | moat                     | ne Regn                     | suduo                     | ins (by M                   | ouule)       |                                                                                                    |        |                  |             |                |                                                                                                    |
|---------------------------|----------------------------------------------------------------------------------------------------|--------------------------|-----------------------------|---------------------------|-----------------------------|--------------|----------------------------------------------------------------------------------------------------|--------|------------------|-------------|----------------|----------------------------------------------------------------------------------------------------|
| Module                    | Overv                                                                                                    | iew                      |                             |                           |                             |              |                                                                                                    |        |                  |             |                |                                                                                                    |
| Module                    | ECON0645                                                                                                    | Name                     | Econom                      | cs of Fina                | nce                         |              |                                                                                                    |        |                  |             | Credits        | 15                                                                                                    |
| Occurence                 | ASU                                                                                                    | Teachin<br>Term          | व्र १२                      |                           |                             |              |                                                                                                    |        |                  |             |                |                                                                                                    |
| Expected<br>Class<br>Size | 150                                                                                                    | Parent/T<br>Approve      | Teactling<br>ed             | Parer<br>Fore             | nt/Teactling<br>cast        |              |                                                                                                    |        |                  |             |                |                                                                                                    |
| Selecti                   | on deta                                                                                                    | ils                      |                             |                           |                             |              |                                                                                                    |        |                  |             |                |                                                                                                    |
| Please br<br>able to st   | r aware that<br>don't this and                                                                                  | students s<br>t this mus | shown below<br>It managed b | in yellow<br>y staff from | have not yet s<br>n now on. | ubmitted set | lections, if ye                                                                                                    | u amen | d'addidelete the | r sludent v | vill no longer | De.                                                                                                    |
|                           | Student I                                                                                                    | Name P                   | rogramme                    | Parent                    | Year/Mode<br>of Study       | Delivery     | Teaching                                                                                                    | Туре   | Submission       | Parent      | Teaching       | View                                                                                                    |
| Action?                   | Contraction of the second second second second second second second second second second second second second s |                          |                             |                           |                             |              | Concession of the local division of the local division of the loca |        | 0.000            |             |                | and a state of the state of the |

From here you may now Delete selections, Add a new Student to the module or Amend the Selections

| Delete Above Selections |                                              | Add New 1 | Student To This Module Run | Ammind Above Selections |  |
|-------------------------|----------------------------------------------|-----------|----------------------------|-------------------------|--|
| eleted Re               | ecords                                       |           |                            |                         |  |
| you need to re-a        | od a rejected or deleted sen<br>Student Name | Credits   | Type                       | View Student Summary    |  |
| 17 3953/1               | Su the                                       | 15        | Rejected (Optional)        | View                    |  |

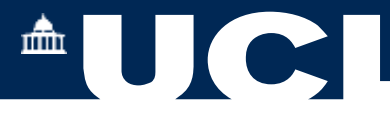

Or you may choose to approve a previously rejected student selection of the module by using the Add a New Student button.

| Search for the module us<br>delivery/teaching term co<br>required). | ing the module code or name below, once a module has been selected press "Search for Running Modules" to see curre<br>monitoris, only click the appropriate line when you are sure the selection type is correct for this change (if any change) | nt<br>pe 15 |
|---------------------------------------------------------------------|----------------------------------------------------------------------------------------------------|-------------|
| Current Student i JN                                                | TI NG (197 15 1                                                                                                    |             |
| Module Selection<br>Type                                            | Optional                                                                                                    | Ŷ           |
| Module code                                                         | EDDN0048                                                                                                    |             |
|                                                                     | Search for Running Modules                                                                                                    |             |
| Approval Action                                                     | Dual Approved                                                                                                    | ¥           |

If the module is no longer running, select Search for Running Modules.

To help you to decide:

Press View to see a Student Summary, where there are links to all of their module selections, Results and Awards and contact details.